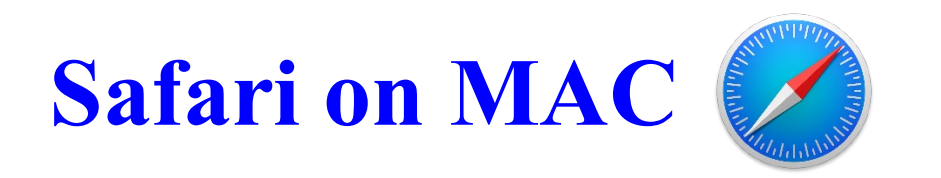

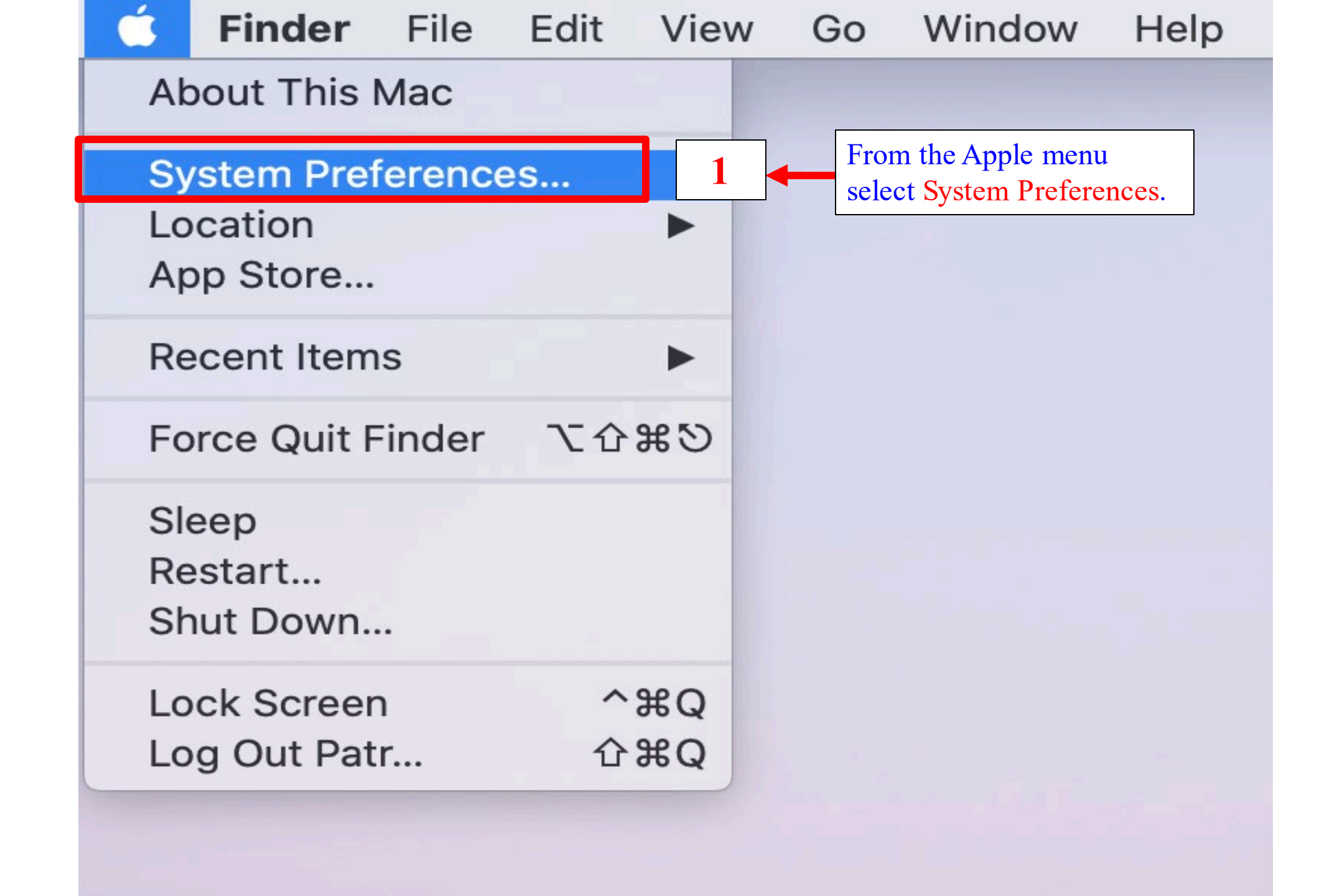

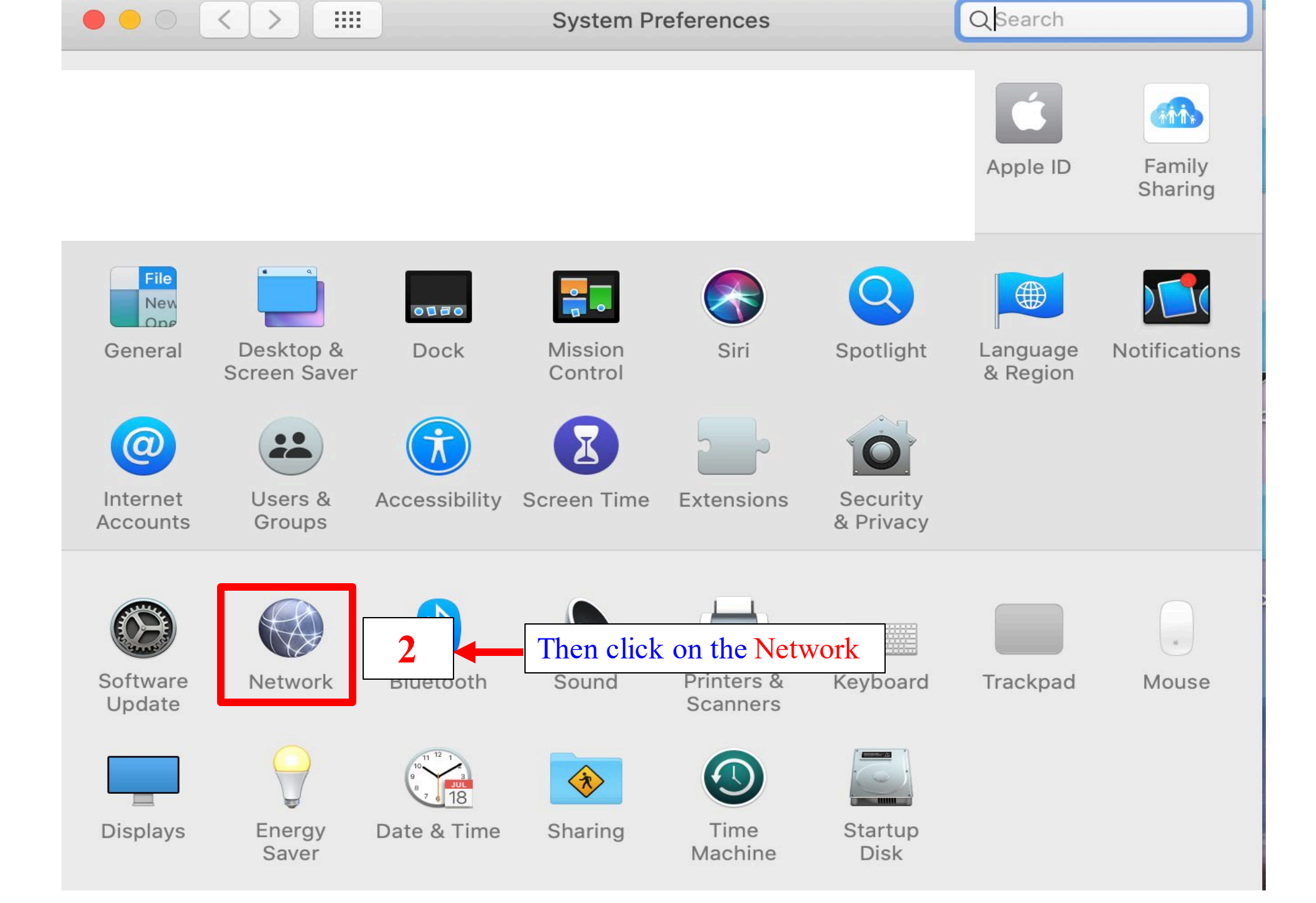

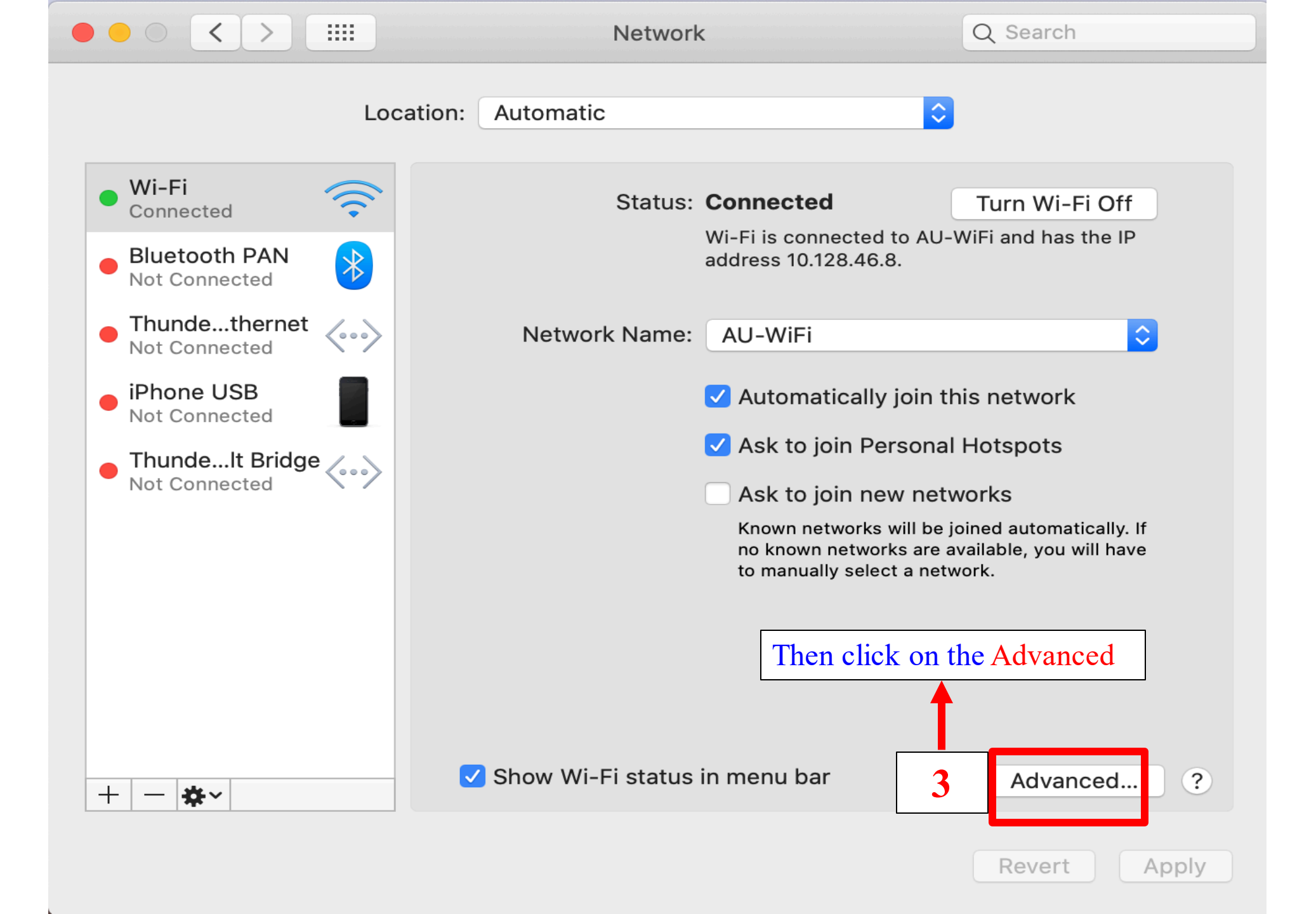

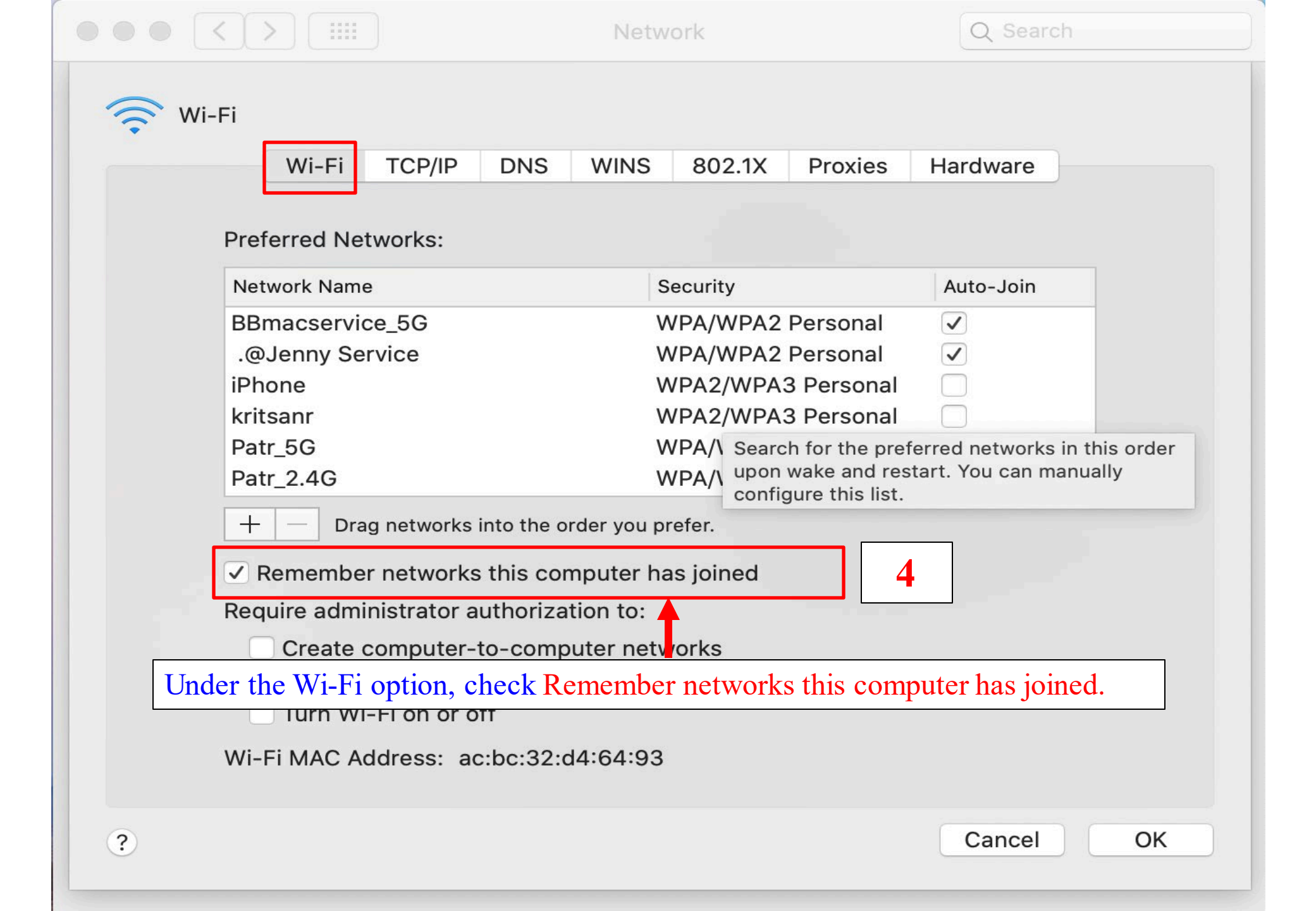

| ○ ● ○ < > ⅲ                                                                                                    | Network                                                                                                    | Q Search                                                                                                    |
|----------------------------------------------------------------------------------------------------|----------------------------------------------------------------------------------------------------|----------------------------------------------------------------------------------------------------|
| Wi-Fi TCP/IP DNS          Wi-Fi TCP/IP DNS         Select a protocol to configure:         Auto Proxy Discovery         Auto Proxy Discovery         Automatic Proxy Configuration         Web Proxy (HTTP)         Secure Web Proxy (HTTPS)         FTP Proxy         SOCKS Proxy         Streaming Proxy (RTSP)         Gopher Proxy | WINS 802.1X<br>Proxy Configura<br>URL Under the<br>check Auto<br>addi under 'Sele<br>file, enter it above. | Proxies Hardware<br>tion File<br>Proxies option,<br>omatic Proxy Configuration<br>ect a protocol to configure: |
| <ul> <li>Exclude simple hostnames</li> <li>Bypass proxy settings for these Hosts &amp; Domains:</li> <li>*.local, 169.254/16</li> </ul>                                                                                                    |                                                                                                    |                                                                                                    |
| Use Passive FTP Mode (PASV)                                                                                                    |                                                                                                    |                                                                                                    |
| ?                                                                                                    |                                                                                                    | Cancel OK                                                                                                    |

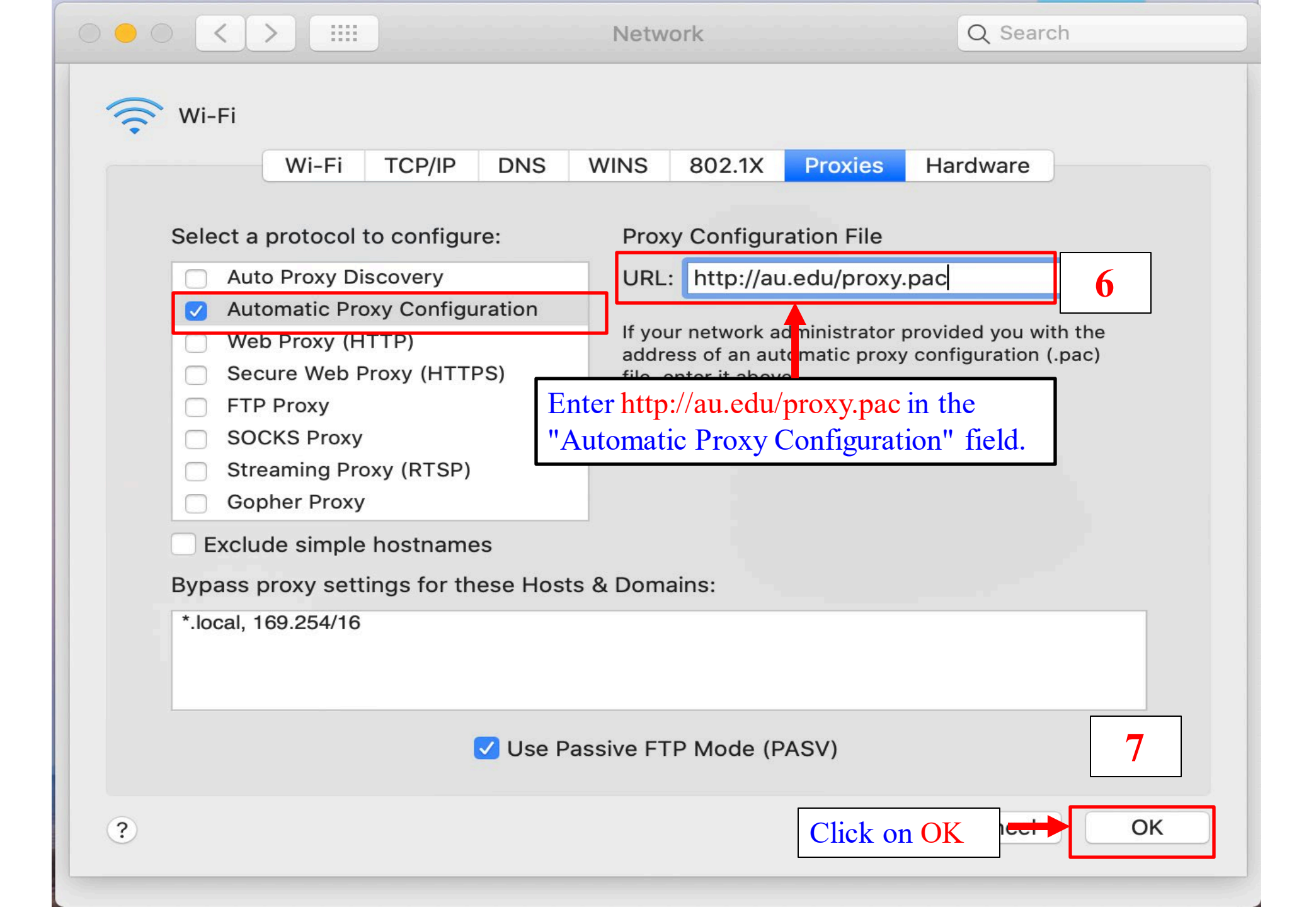

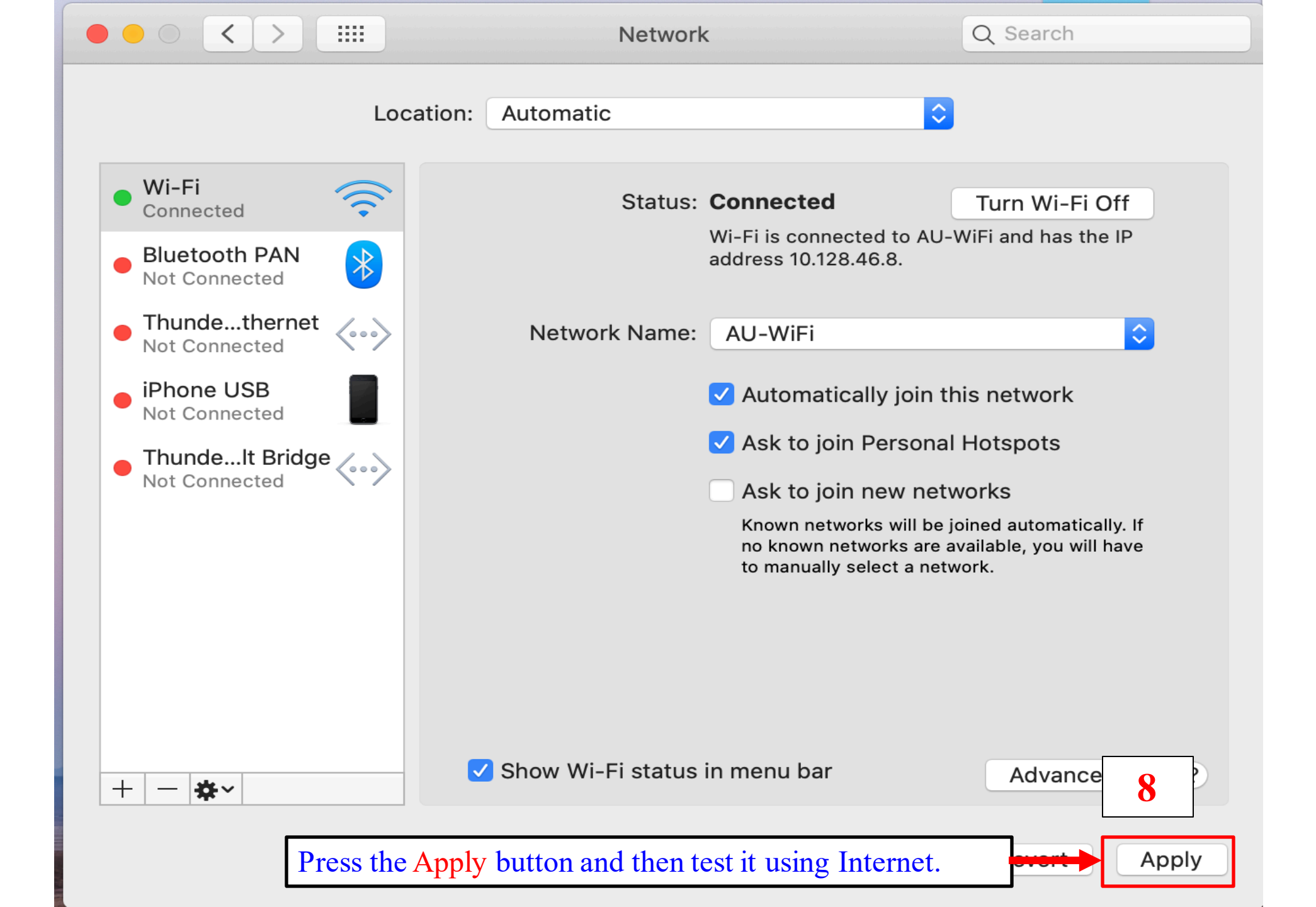

🖻 🛧 🗯 🗖 🌔

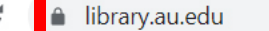

## Visit library website at www.library.au.edu for searching from EDS-THAIPUL (The pop up must be allowed)

SEARCH SERVICES PLACES TO STUDY RESEARCH SUPPOR

COLLECTIONS ABOUT US

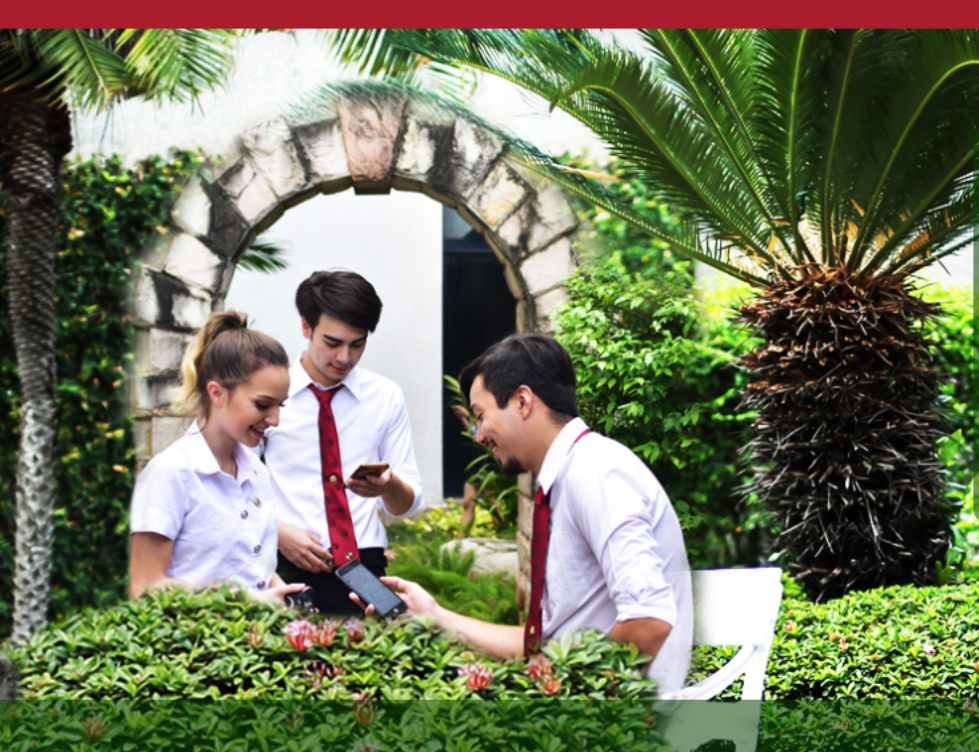

g

of THAILAND

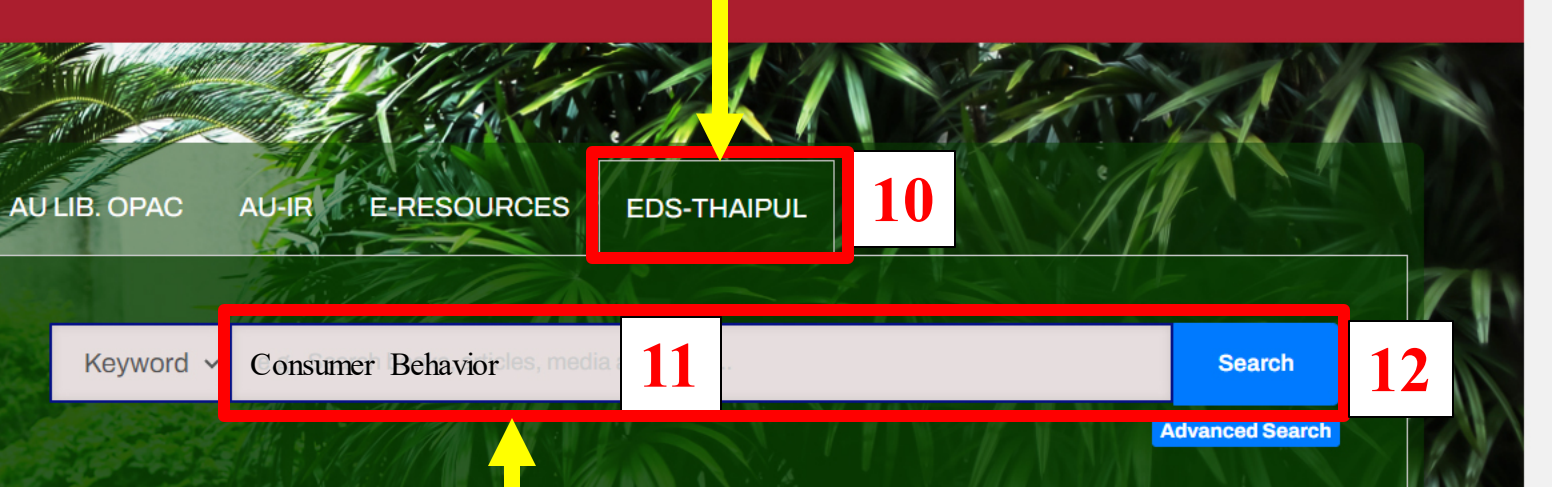

And type any keyword on search box then click search

LIBRARY VISION: To be a learning and ideation center, which is user-oriented with ex

E.

🔗 Chat

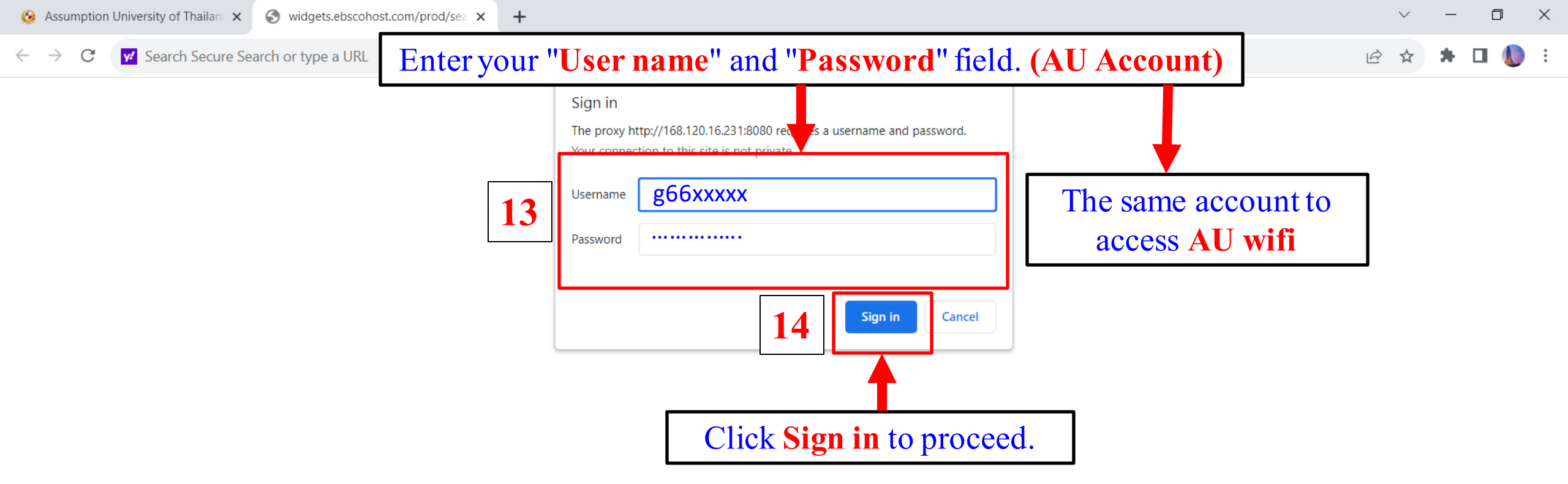